U.S. Department of the Interior Bureau of Land Management

## BLM Moab Field Office – Private Westwater Permit How to Print a Permit

You must bring a *printed permit* for check-in before launching down Westwater Canyon. This document explains the steps to print a permit.

- The email confirmation received after initial payment IS NOT a permit.
- Permits are available to be printed two (2) weeks prior to the launch date.
- Caution: once a permit is printed, it cannot be edited (no group size # changes, adding alternate trip leaders, cancellations, etc.)
- Changes to a permit can be made up until two (2) days before the launch date.
- 1. Go to <u>www.Recreation.gov</u> and log into your account.

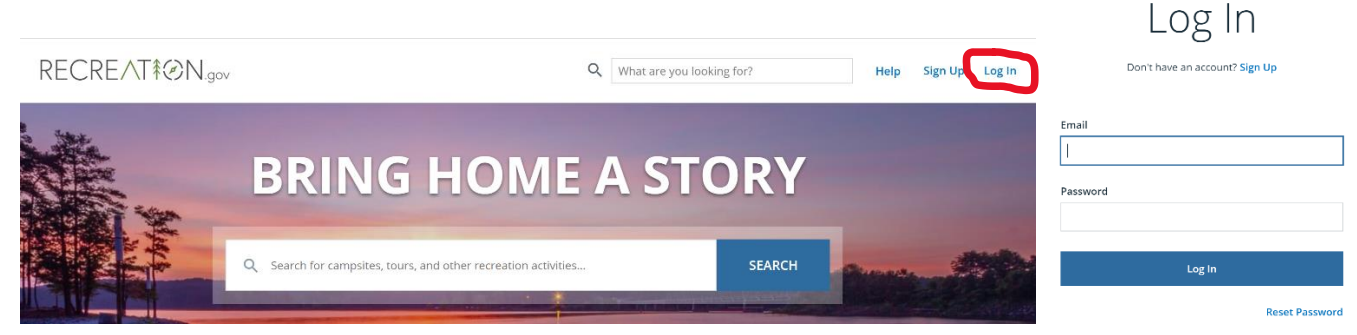

2. After clicking the "Log In" button, you will be redirected to the Recreation.gov front page. To open your account, click on your name in the upper right corner of the screen. Select "My Reservations" from the drop-down menu.

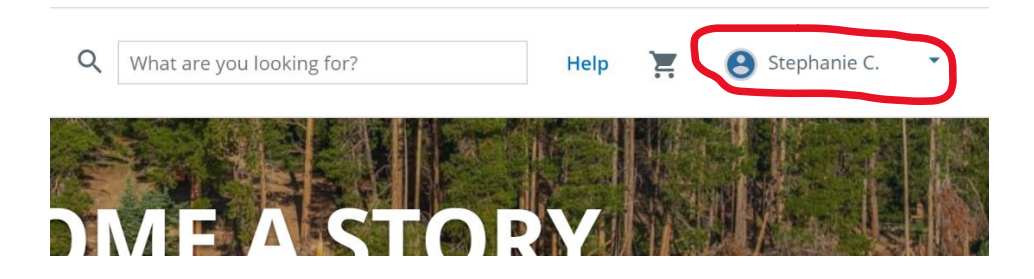

3. Under "Upcoming Reservations", find the reservation and click on the "Print Permit" button. This will only be available if the permit launch date is within the next two (2) weeks.

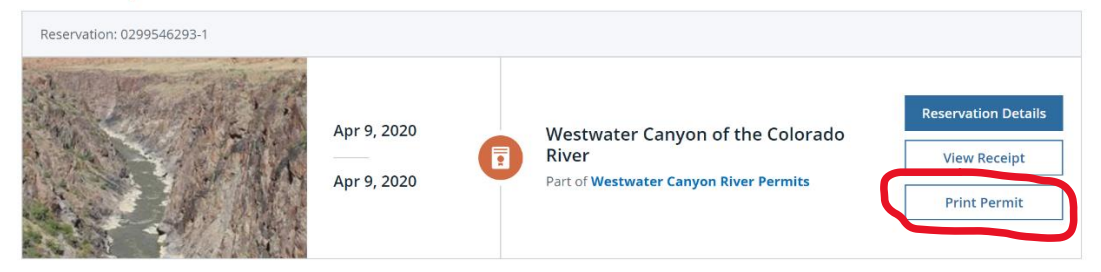

4. The following pop up box will come up. Click on the "Yes" button.

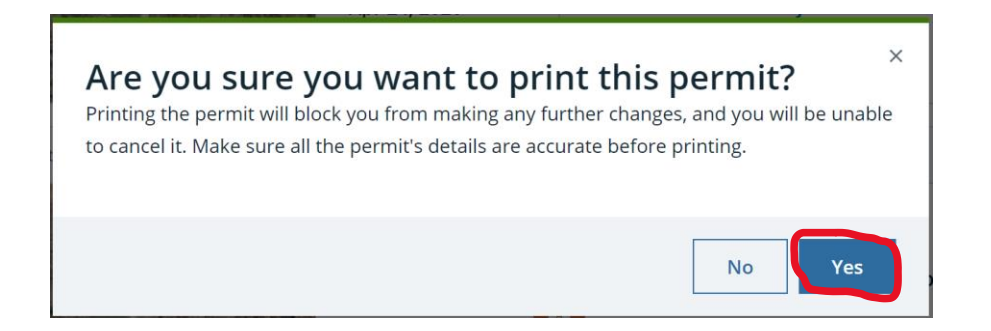

5. A print dialog box should pop up. Print both the front and back sides of the permit and bring it to the put in with you. (Depending on the web browser you are using, the screenshot below may look different).

| River Permit<br>Westwater Canyon of f<br>Leave No Trace - A Wilderne                                                                                                    | the Colorado River<br>ess Ethic U                                                                                                    | 5. Department of the Interior<br>Bureau of Land Management                                                                                                    | Permit #: c                                                                                                    | 299546293-1<br>copy#0                                                                                         | Print           | 1 si         | heet of paper |
|----------------------------------------------------------------------------------------------------|----------------------------------------------------------------------------------------------------|----------------------------------------------------------------------------------------------------|----------------------------------------------------------------------------------------------------|----------------------------------------------------------------------------------------------------|-----------------|--------------|---------------|
| Permit Information                                                                                                    |                                                                                                    | our could in carro monogement                                                                                                    | Payment Information                                                                                                    |                                                                                                    | Destination     | ilmutmb2ResC | Copier ol 🔻   |
| Permit Holder<br>Brephanie Cooper<br>Mailing Address<br>Ez 4 obgevoe zee<br>moob UT 64532<br>Group Size<br>4                                                                                                    | Entry Date<br>Apr 09 2020 J. S. D E PA I<br>Exit Date BUDE M<br>Apr 09 2020<br>Launch Point<br>Westwater Ranger Station & Boat Law<br>Take-out Point<br>Cises Landing                                                                                                    | All Permit Holder                                                                                                    | Order Summary Reservator Fee Use Fee Total Proc Amount Owed                                                                                                    | 6.00<br>40.0<br>46.00<br>0.00                                                                                 | Pages<br>Copies | All<br>1     | Ŧ             |
| Remarks Campsite Assignment Campsites are assigned by a                                                                                                    | t<br>ranger on dury on a first come                                                                                                    | Watercraft<br>1.<br>2.<br>3.<br>4.<br>5.                                                                                                    |                                                                                                    |                                                                                                    | Color           | Color        | •             |
| I hereby agree to abide by     the conditions and stipulat     of the Bureau of Land Man                                                                                                    | the conditions and stipulations required for this permit.<br>agement (BLM). This permit is not valid un                                                                                                    | b.<br>In this permit, I understand that it is my response<br>revocable due to any violation of the stipulatio<br>less signed by one of the permittees listed above                                                                                                    | ibility to see that all members of the particular of the discretion of an are e.                                                                                                    | group will abide by<br>athorized officer                                                                      | wore settings   |              | Ŷ             |
| Permit Holder Signature                                                                                                    | Issuing Office<br>Issued By Re<br>It is your responsibility                                                                                                    | r Signature<br>screation.gov<br>y to have this permit in possession at the tim                                                                                                    | Issued Date & Time e of check-in. Per                                                                                                    | HL ≠ 0299546293-1                                                                                             |                 |              |               |
| West Canyon of the<br>(Non-Commercial)<br>Perr Julations                                                                                                    | Colorado River                                                                                                    |                                                                                                    | Bureau of Land<br>Moon Field Offic<br>82 East Dagwoo<br>435-259-2160                                                                                                    | I Management<br>r<br>d, Moals, UT 84532                                                                       |                 |              |               |
| Trips may be delayed or permits invalid<br>stipulations are not met. Failure to cam<br>without a permit may result in penaltic<br>regulations. Penaltiss may include orim<br>of facure permits on this river section a<br>sections. | Sated if conditions in these pay with stipulations or learnshing sumer Foderal or Uah Iwa and Inia Action, and early a loss for must hindlive other RLM administered river Three bag with the stress of the stress of the stress o | w capacity versions (Rayala, Inflatable kayaka, SUF) must<br>pacifiel for versig three law capacity vessals.<br>It have a which for horn, in additore, each boart If foct or<br>we a hype IV fromable device and a commercially made<br>art loast of text of Inn.<br>must ensure that all trip participantic | <ol> <li>do not engage in upstream motorized travel ex-<br/>purposes or engage in downtowan motorized<br/>low speet, waketes mode, except in energoen<br/>j. Trops must leurch, travel jotay within visual con-<br/>together as a group for the duration of the trip<br/>Solution to Care Bast Remy.</li> </ol> | cept for emergency<br>travel at other than a<br>y situations, and<br>tacit, and camp<br>from Westwater Ranger | •               | Print        | Cancel        |